Äëÿ îòîáðàæåíèÿ ñîäåðæàíèÿ ñïðàâî÷íîé ñèñòåìù âûiïëíèòå êîìàíäó "Âûçîâ ñïðàâêè".

#### Ýëåêòðîííàÿ ïî÷òà

lờiðàâêà è iĩiểó÷ålèå ýëåêòðîlllûõ ñîîáùålèé là MSN îñóùåñòâëÿåòñÿ ñ iĩìììùüþ <u>Microsoft Exchange.</u> Microsoft Exchange ïðåäñòàâëÿåò ñíáíé ïì÷òîâîå íòäåëåíèå, êiòiðíå:

- loïðàâëÿåò èñőîäÿùèå ýëåêòðìííûå ñîîáùåíèÿ ïì óêàçàííììó àäðåñó.

Tobelejáci ertetejáci veresenned mindualej in occeptinio dzorno. Toblejaáb aőfayúbá ýeáebőfillúá rífiáuáléy e filláuaáb eő a faref "Áőfayúbá". Tofaðaæaab aria aőfayúbá ýeáebðfillúá rífiáuáléy, lágaabrieit ib ófaf, fileó÷álú eb ílé ib aðóabő fileugíaabáeáé MSN, iĩëüçîâàòåëåé Internet ë́ëe iĩëüçîâàòåëåé äðóãèõ ė́íòåðàêòèâíûõ ñëóæá, òàêèõ êàê America Online èeè CompuServe.

Îáảñĩå÷èâàåò ñŏåäñòâà äëÿ ñîçäàlèÿ ýëåêòðĩlílûõ ñĩláùålèé ñ âîçìîælîñòÿìè èõ ôîðìàòèðîâàlèÿ è äláàâëålèÿ â íèõ ôàéëîâ è îáúåêòîâ.

ĺàælèbå élíĩiêó äeÿ ileó÷åleÿ aliĩielebåeülüő naåäåleé lá ýeåebðille il÷bå.

<u>×òåíèå è îðãàíèçàöèÿ</u> <u>ýëåêòðîííîé ïî÷òû</u> Ïðèìåíåíèå àäðåñíûõ êíèã Đàáiòà â àâòiíiìíiì <u>ðåæèìå</u> Êîíôèãóðèðîâàíèå <u>ýëåêòðîííîé ïî÷òû</u>

 $\{button\ ,AL("A\_InternetAddressConventions; A\_SendingMailInternet; A\_FindingOtherMembersUsingConditions; A\_FindingOtherMembersUsingConditions; A$ ndingOtherMembers;")} <u>Ñì. òàêæå</u>

## ×òåíèå è îðãàíèçàöèÿ ýëåêòðîííîé ïî÷òû

Ïàïèà "Âõîäÿùèå" èñĭĩëüçóåòñÿ äëÿ ñáîðà âôîäÿùèõ ñíĩáùåíèé. ×òîáû ĭĩïàñòü â íåå âûáåðèòå ïóíêò "Ýëåêòðiííàÿ ĩì÷òà" â <u>ãëàâíīì îêíå MSN</u> èëè äâàæäû íàæìèòå êíĩĩêó ìûøè, óñòàíĩâèâ óêàçàòåëü íà çíà÷êå "Âõîäÿùèå" íà ðàáî÷åì ñòîëå.

Ñóùåñòaóàò óaîáíiå ñðåañòaî ñiðòèðîaêè ñiĭáùåíèé è iïèñêà íïðåäåëåííúő ñiĭáùåíèé iï iàiêàì.

{button ,AL("A\_ToFindAMessage;A\_ToGroupMessagesByProperties;A\_ToSortMessagesInAFolder;A\_ToFilterTheConte ntsOfAFolder")} <u>Ni. òàêæå</u>

### Đàáiòà â àâòiíiìíiì ðåæèìå

 $\times$ òîáû ñíèçèòü ñòîèìîñòü èíòåðàêòèâííé ðàáîòû ñëåäóåò:

- Nîçäàâàòü ñîîáùáléÿ â àâòîîîlîîî ðåæèlå, à çàòåì âõîäèòü â ñåòü äëÿ èõ îòïðàâêè. Èñïñëüçîâàòü îêíî "Óäàëåílûé äîñòóï" äëÿ âûáîðà ñîîáùåléé äëÿ êîïèðîâàlèÿ (çàãðóçêè) là âàø êîïïüþòåð. Ñîçäàâàòü êĨièè ëè÷lûõ ïàïîê äëÿ àâòîîîilíé ðàáîòû. Èñïñëüçîâàòü äëÿ âûáîðà àäðåñîâ ëè÷lóþ àäðåñíóþ êléãó.

 $\{button\ ,AL("A\_GettingIntoMail;A\_GettingIntoMailCompose;A\_PreviewMail;A\_DeleteMessagesRemotePreview;A\_Cr$ eatingPersonalAddressBook")} <u>Ñì. òàêæå</u>

# Ñîçäàíèå êîíôèãóðàöèé

Ïðè çàïóñêå Microsoft Exchange ñîçäàåòñÿ êîíôèãóðàöèÿ, ñîäåðæàùàÿ ñâåäåíèÿ, íàïðèìåð, î ðàçìåùåíèè âõîäÿùèõ ñĩĩáùåíèé, àäðåñíûõ éíèãàõ è ëè÷íûõ ïàïêàõ.

Ånëè Microsoft Exchange èniïeüçóåònÿ (à äâóõ êniïüþòåðàõ, (åîáõîaèlî nîçäàòü ênôèãóðàöèþ (à êàæän êniïüþòåðå. Ånëè naèl êniïüþòåð èniïeüçóþò (ånêneuên ÷åenâåê, êàæänó èç lèõ òðåáóåònÿ nnánòâå(láÿ ênôèãóðàöèÿ.

{button ,AL("A\_CreateAProfile;A\_ToAddAMessagingServiceToYourProfile;A\_CreatingModifyingPersonalProfile;")} <u>Ň.</u> <u>òàêæå</u>

# Èñïîëüçîâàíèå àäðåñíîé êíèãè

Àäðåñíàÿ éléãà MSN ñîäåðæèò ñïèñîê àäðåñîâ ýëåêòðîlíîé iĩ÷òû è äðóãèå ñâåäålèÿ îáî âñåõ iïëüçîâàòåëÿõ MSN. Èìååòñÿ âîçìîælîñòü īðîñììòðåòü ñâåäålèÿ î ïïëüçîâàòåëå MSN èëè âûáðàòü ãðóiïó ïïëüçîâàòåëåé MSN, làiðèìåð, òîëüêî èç âàøåãî ãîðîäà.

Ëè÷íàÿ àäðåñíàÿ éléãà ïiçâîëÿåò ñîõðàlèòü àäðåñà ëþäåé, ñ élòlðûlè âû lálálèâàåòåñü élððåñïiläålöèåé, äàæå åñëè líè lá ÿâëÿþòñÿ ïiëüçîâàòåëÿìè MSN. Ïlñêlëüéó líà ñîõðàlýåòñÿ là âàøål êlìiüþòåðå, líà älñòóilà è â ààòlíllíl ðåæèlå, élääà ïiäéëþ÷ålèå ê MSN lòñóòñòâóåò.

{button ,AL("A\_AddressingMessages;A\_CreatingPersonalAddressBook")} <u>Ñì. òàêæå</u>

# Çàäàíèå àäðåñà ñîîáùåíèÿ ñ ïììîùüþ àäðåñíîé êíèãè

- 1 Âûáåðèòå "Ýëåêòðîííàÿ ïî÷òà" â <u>ãëàâíîì îêíå MSN.</u>
- 2 Âûiîêiêbå êîiàiâó "Ñîîáùåiêå", à çàbåì êîiàiâó "Ñîçäàbü".
- 3 ĺàæìèòå êííïêó "Êîìó:".
- 4 Âûáåðèòå àäðåñíóþ êíèãó â ïìëå "Èñòî÷íèê àäðåñîâ".
- 5 Åñëè èìÿ àäðåñàòà èçâåñòlî, íàáåðèòå åãî èëè óñòàlîâèòå íà íåãî óêàçàòåëü â ñièñêå è äâàæäû íàæìèòå êlĩiêó ìûøè.

Ñîâåò
 Åñëè è)ÿ àäðåñàòà èçâåñòlî íåòî÷íî, íàæìèòå êííïêó "ĺàéòè" è çàïìëíèòå â îêíå äèàëîãà âñå èçâåñòlûå

{button ,AL("A\_InternetAddressConventions;A\_CreatingPersonalAddressBook")} <u>Ñì. òàêæå</u>

# Ïðîâåðêà ïðèõîäà íîâûõ ñîîáùåíèé â ïàïêó "Âõîäÿùèå"

1 Âûáåðèòå "Ýëåêòðîííàÿ ïì÷òà" â <u>ãëàâíìì îêíå MSN.</u>

2 Âûáåðèòå ñîîáùåíèå äëÿ ïðî÷òåíèÿ è äâàæäû íàæìèòå êíîïêó ìûøè.

Ïðèlå÷àíèå
 Iðè âôîäå â MSN âûäàåòñÿ óâåäîlëåíèå î íàëè÷èè íîâûõ ñĩiáùåíèé. ýòî âðåìÿ íĩâûå ñĩiáùåíèÿ êĩièðóþòñÿ (çàãðóæàþòñÿ) íà æåñòêèé äèñê âàøåãî êîiïüþòåðà â êàòàëîã, óêàçàííûé äëÿ ëè÷íīé ïàïêè.

Èlååoňÿ âîçlîælíňou ñýêlílleou aðålÿ e aåluae, çaaaa ïðåaaaðeoåeulue iðlňliðð níláualee iåðaa eð elleðlaaleal (a êîìïüþòåð.

{button ,AL("A\_CustomizingMailOptions;A\_PreviewMail")} <u>Ñì. òàêæå</u>

# Ñîçäàíèå ëè÷íîé àäðåñíîé êíèãè

- 1 Âûáåðèòå "Ýëåêòðîííàÿ ïî÷òà" â <u>ãëàâíîì îêíå MSN.</u>
- 2 Âûiîîëíèòå êîìàíäó làðàìåòðû èç ìåíþ Ñåðâèñ.
- 3 Âûáåðèòå âêëàäêó "Ñëóæáû".
- 4 ĺàæìèòå êíîïêó "Äîáàâèòü".
- 5 Âûáåðèòå "Ëè÷íóþ àäðåñíóþ êíèãó" è äâàæäû íàæìèòå êííïêó ìûøè.

# Ñîâåòû

.

Èìååòñÿ âîçìîæíîñòü äîáàâèòü àäðåñà <u>Internet</u> â <u>ëè÷íóþ àäðåñíóþ êíèãó.</u> Äëÿ ñîõðàiåíèÿ âðåìåíè è äåíåã äîáàâüòå ïïäãðóïió àäðåñîâ â ëè÷íóþ àäðåñíóþ êíèãó äëÿ èõ àâòîíîìíîãî ïðîñìîòðà.

{button ,AL("A\_AddressingMessages;A\_AddingAddress")}  $\underline{\tilde{N}i. \dot{o}\dot{a}\hat{e}\hat{e}\hat{a}}$ 

# Èçìåíåíèå ñâåäåíèé î ïîëüçîâàòåëå

- 1 Âûáåðèòå "Ýëåêòðîííàÿ iî÷òà" â <u>ãëàâíîì îêíå MSN.</u>
- 2 Âûïlêiêbâ êliaiaó Àäðåñiàÿ êlêãà èç lâlp Ñåðâèñ.
- 3 Âûáåðèòå Microsoft Network â ïĩëå "Èñòî÷íèê àäðåñîâ".
- 4 Âûáåðèòå íóæíîå èìÿ â ñïèñêå ïïëüçîâàòåëåé è äâàæäû íàæìèòå êíîïêó ìûøè.
- 5 Âûáåðèòå ñíîòâåòñòâóþùóþ âêëàäêó äëÿ èçìåíåíèÿ ñâåäåíèé î ïïëüçîâàòåëå.

# ĺàñòðîéêà ïàðàìåòðîâ çàãðóçêè ýëåêòðîííîé ïî÷òû

- 1 Âûáåðèòå "Ýëåêòðîííàÿ ïĩ÷òà" â <u>ãëàâíĩì îêíå MSN.</u>
- 2 Âûiîêiêòå êîìàiäó **Ïàðàìåòðû** èç ìåiþ **Ñåðâèñ**.
- 3 Âûáåðèòå âêëàäêó "Ñëóæáû", à çàòåì âûáåðèòå "Èíòåðàêòèâíàÿ ñëóæáà Microsoft Network".
- 4 làæièòå êííiéó "Ñâiéñòâà" äëÿ iòiáðàæåièÿ âêëàäêè "Microsoft Network".

# Ñîâåò

Äëÿ iĩeó÷åíèÿ ñiĭðaâî÷íûõ ñâåäåíèé iĩ ýëåìåíòàì îêíà äèàëîãà íàæìèòå êííīéó "Ñiðàâêà".

{button ,AL("A\_PreviewMail")} <u>Ñì. òàêæå</u>

# Óäàëåíèå ñîîáùåíèÿ ýëåêòðîííîé ïî÷òû

- 1 Âûáåðèòå "Ýëåêòðîííàÿ ïî÷òà" â <u>ãëàâíîì îêíå MSN.</u>
- 2 Ïåðåéäèòå â ïàïêó, ñîäåðæàùóþ ñîîáùåíèå.
- 3 Âûáåðèòå ñîîáùåíèå.
- 4 Âûiîêiêòå êîìàiãó **Óäàëèòü** èç ìåíþ **Ôàéë**.

# låðåñûëêà ñîîáùåíèÿ ýëåêòðîíííé ïî÷òû

- 1 Ïðè îbêðûbîi ñîîáù $\dot{a}$ íèè, e $\hat{i}$ o $\hat{o}$ í $\ddot{a}$ í í $\dot{a}$  $\dot{a}$ í $\ddot{a}$  $\ddot{a}$  $\ddot{$
- 2 laáaðeoa aaðaña aey ïaðañúeee ñîiaúaley a ïiea "Êiio". Âiñiïeuçóeoañu aey ðaçaaealey lañeieueeo eial oi÷eie ñ çaïyoie (;).

Åñëè òðåáóåòñÿ ïläláðàòü èlålà, làælèòå êlîïêó "Êlìó" èëè "Êlĩèÿ".

- 3 Íaáåðebå båib íîâîãî ñîîáùåíeÿ â ïìëå "Òåia", åñëe ýbî íåîáõîäelì.
- 4 låðåéäèòå â îáëàñòü ñîláùålèÿ è äláàâüòå ñláñòâållûå êlììålòàðèè.
- 5 Âûïîëíèòå êîìàíäó **Îòïðàâèòü** èç ìåíþ **Ôàéë**.

## Ñîãëàøåíèÿ îá àäðåñàõ Internet

Àäðåñ <u>Internet</u> ñîñòîèò èç <u>èlåíè ïlëüçîâàòåëÿ</u> è <u>èlåíè äîlåíà,</u> ðàçäåëåííûô çíàêîì (@). Â ñëåäóþùåì ïðèlåðå jim256 ïðåäñòàâëÿåò èlÿ ïlëüçîâàòåëÿ, à msn.com - èlÿ äîlåíà:

jim256@msn.com

ñëåäóþùåì ïðèìåðå rks - èìÿ ïîëüçîâàòåëÿ, seas.ucla.edu - èìÿ äîìåíà.

rks@seas.ucla.edu

Èlÿ ällåíà ñîñòlèò èç läílãl èeè låñêleüêèõ lieñàòåeåé è ðàñøèðåleÿ. Â lðåäûäóùål lðèlåðå seas è ucla ÿâëÿþòñÿ lieñàòåëÿlè, à edu - ðàñøèðåleål. Đàñøèðåleå óêàçûâàåò òèi ällålà; â äàlílì ñeó÷àå ýòl ó÷åálûå çàâåäålèÿ.

Íàæìèòå ñëåäóþùóþ êſſĩêó,  $\div$ òîáû ïðîñìîòðåòü ïðèìåðû ðàñøèðåíèé äîìåíîâ. <u>Dàñøèðåíèÿ äîìåíîâ</u>

{button ,AL("A\_SendingMailInternet;A\_ReceivingMailInternet;A\_CompuServe;A\_AOL;A\_Prodigy")} <u>Ñì. òàêæå</u>

# Îòïðàâêà ñîîáùåíèÿ ïîëüçîâàòåëþ ñëóæáû CompuServe

ĺàáåðèòå â ïĩëå àäðåñà

۲

nnnn.nnnn@compuserve.com

Çàiảíèòå nnnn.nnnn íà àäðåñ ïlềüçîâàòåëÿ CompuServe, çàiảíÿÿ çàïÿòóþ íà òî÷êó.

{button ,AL("A\_InternetAddressConventions")} <u>Ñì. òàêæå</u>

# Îòïðàâêà ñîîáùåíèÿ ïîëüçîâàòåëþ ñëóæáû America Online làáåðèòå â ïïëå àaðåñà

èìÿ\_ïîëüçîâàòåëÿ@aol.com

۶

Çàiảíèòå èiÿ\_ïĩëüçîààòåëÿ èiåíåì ïĩëüçîààòåëÿ ñëóæáû America Online.

{button ,AL("A\_InternetAddressConventions")} <u>Ñì. òàêæå</u>

# Îòïðàâêà ñîîáùåíèÿ ïîëüçîâàòåëþ ñëóæáû Prodigy làáåðèòå â ïiëå àaðåñà

làáåðèòå á ííeå àäðañà êîä\_iíëüçîâàòåëÿ@prodigy.com

۲

Çàlåíèòå êîä\_iĩềüçîâàòåëÿ êîäîì iĩềüçîâàòåëÿ ñëóæáû Prodigy.

{button ,AL("A\_InternetAddressConventions")} <u>Ñì. òàêæå</u>

#### lőèìåðû ðàñøèðåíèé äîìåíîâ

| Đàñøèð<br>åíèå | Òèï äîìåíà                                                    |
|----------------|---------------------------------------------------------------|
| .ca            | Äîìåíû Êàíàäû                                                 |
| .com           | Êîììåð÷åñêèå<br>îðãàíèçàöèè                                   |
| .edu           | Ó÷åáíûå è<br>àêàäåìè÷åñê<br>èå çàâåäåíèÿ<br>(îáû÷íî â<br>ÑØÀ) |
| .gov           | Ñåòè<br>ïðàâèòåëüñòâ<br>à è<br>îðãàíèçàöèé<br>ÑØÀ             |
| .int           | Ìåæäóíàðîäíûå<br>îðãàíèçàöèè                                  |
| .mil           | Ñåòè<br>ìèíèñòåðñòâà<br>îáîðĩíû è<br>îðãàíèçàöèé<br>ÑØÀ       |
| .net           | Ñåòè è<br>îðãàíèçàöèè,<br>ïĩäêëþ÷åííûå<br>ê Internet          |
| .org           | Èññëåäîâàòåë<br>üñêèå è<br>íåêîììåð÷åñêè<br>å îðãàíèçàöèè     |
| .uk            | Äîlåíû<br>Âåëèêîáðèòàí<br>èè                                  |
| .us            | Äîìåíû ÑØÀ                                                    |

# Îòïðàâêà ñîîáùåíèÿ ÷åðåç Internet

1 Âûáåðèòå "Ýëåêòðîííàÿ ïì÷òà" â <u>ãëàâíiì îêíå MSN.</u>

2 Âûiîîëíèòå êîìàíäó **Ñîçäàòü** èç ìåíþ **Ñîîáùåíèå**.

3 Çàäàéòå âìåñòî àäðåñà MSN àäðåñ ýëåêòðîíííé ïî÷òû Internet â ïìëå "Êîìó".

# Ñîâåò

Åñëè ñîîáùåíèÿ ÷àùå âñåãî îòïðàâëÿþòñÿ îiðåäåëåííûì ëþäÿì, ëó÷øå âñåãî äîáàâèòü èõ àäðåñà Internet â <u>ëè÷íóþ àäðåñíóþ êíèãó.</u>

{button ,AL("A\_InternetAddressConventions;A\_ReceivingMailInternet;A\_AddingAddress;A\_SendReceiveAttachmen tsNewsgroups;A\_CompuServe;A\_AOL;A\_Prodigy")} <u>Ñì. òàêæå</u>

# lieó + aíèa ñiiáù aíèÿ + aðaç Internet

Ëþäè, êîòîðûå îòïðàâëÿþò âàì ñîîáùåíèÿ ÷åðåç Internet, äîëæíû óêàçàòü âàø àäðåñ â ñëåäóþùåì âèäå ïîëüçîâàòåëü@msn.com.

Çàìåíèòå "iĩëüçîâàòåëü" íà ñâîé êîä iĩëüçîâàòåëÿ MSN.

#### Ñîâåòû

Þ

- . Ñîîáùåíèÿ Internet ïðèíèìàþòñÿ â ïàïêó "Âõîäÿùèå", êàê è ñîîáùåíèÿ îò äðóãèõ ïîëüçîâàòåëåé MSN. Àäðåñ ñîîáùåíèÿ Internet îòëè÷àåòñÿ îò äðóãèõ àäðåñîâ. Îí èìååò âèä:
- - èìÿ@äîìåí

íàïðèìåð, Jane@mycompany.com, â òî âðåìÿ êàê àäðåñ äðóãîãî ïĩëüçîâàòåëÿ MSN ñîñòîèò òîëüêî èç èìåíè ïîëüçîâàòåëÿ.

 $\{button , AL("A\_InternetAddressConventions; A\_SendingMailInternet; A\_SendReceiveAttachmentsNewgroups")\} \ \underline{\tilde{N}i.} \ \underline{N}i. \ \underline{N}i. \$ <u>òàêæå</u>

## Ïðåäâàðèòåëüíûé ïðîñììòð ñîìáùåíèÿ

- 1 Âûáåðèòå "Ýëåêòðîííàÿ ïî÷òà" â <u>ãëàâíîì îêíå MSN.</u>
- 2 Âûïîëièòå êîìàiäó Óäàëåííûé äîñòóï èç ìåíþ Ñåðâèñ.
- 3 Âûáåðèòå ìåíþ Ñåðâèñ, à çàòåì:

Åñëè âû óæå ïĩäêëþ÷åíû, âûáåðèòå ïóíêò Îáíîâèòü çàãîëîâêè.

Ånee aû ía iîaeep + aíû, aû a be i cieo i la cieo i la cieo i la cieo i la cieo i la cieo i la cieo i la cieo i cieo i ci

#### Ïðèìå÷àíèÿ

Åñëè äëÿ âàñ èlåþòñÿ ñíĭáùåíèÿ, âûâîäèòñÿ ñièñîê çàãîëîâêîâ ñíĭáùåíèé. Êàæäûé çàãîëîâîê ñíĭáùåíèÿ
 ñíäåðæèò ñâåäåíèÿ íá ýôlî ñíĭáùåíèè: èlÿ îòïðàâèòåëÿ, ôåìó è ðàçiåð ñíĭáùåíèÿ.
 Èç-çà ïðèlåíÿåìiãî ñæàòèÿ ðàçiåð ñíĭáùåíèÿ lîæåò áûòü låíüøå ðàçiåðà çàãðóæåííĩãî ñíĭáùåíèÿ.

{button ,AL("A\_TransferAllRemotePreview;A\_SelectCopyRemotePreview;A\_DeleteMessagesRemotePreview;A\_Cust omizingMailOptions")} <u>Ni. òàêæå</u>

# ×òåíèå ñîîáùåíèÿ â àâòîíîìíîì ðåæèìå

1 Âûáåðèòå íà ðàáî÷åì ñòîëå çíà÷îê "Âõîäÿùèå" è äâàæäû íàæìèòå êííïêó ìûøè.

2 Âûáåðèòå íóæíîå ñîîáùåíèå è äâàæäû íàæìèòå êííïiêó ìûøè.

{button ,AL("A\_CustomizingMailOptions;A\_PreviewMail")}  $\underline{\tilde{N}$ .  $\dot{o}\dot{a}\hat{e}\tilde{a}\tilde{a}$ 

# Ñîçäàíèå ñîîáùåíèÿ â àâòîíîìíîì ðåæèìå

1 Âûáåðèòå íà ðàáî÷åì ñòîëå çíà÷îê "Âõîäÿùèå" è äâàæäû íàæìèòå êíĩiêó ìûøè.

- 2 Âûiîëiêòå êîìàiäó **Ñîçäàòü** èç ìåiþ **Ñîîáùåièå**.
- 3 Çàäàéòå àäðåñ è íàáåðèòå ñîîáùåíèå.
- 4 Âûiîêiéòå êîìàiãó Îòïðàâèòü èç ìåiþ Ôàéë.

#### Ïðèìå÷àíèå

Îòiðàâëÿålùå ñîiáùålèÿ ñîõðàlýpòñÿ â ïàïêå "Èñõîäÿùèå" äî ïïäêëp÷ålèÿ ê MSN. ×òláû lòiðàâèòü ñîiáùålèÿ, ñîçäàlíûå â ààòiîîlíì ðåæèlå, ïïäêëp÷èòåñü ê MSN, âûáåðèòå "Ýëåêòðìílàÿ ïî÷òà" è âûïïëlèòå êïìàläó Äîñòàâèòü ïî÷òó èç ìålp Ñåðâèñ.

{button ,AL("A\_Connecting")} <u>Ñì. òàêæå</u>

#### Êĩièðîâàíèå âñåõ ñîiáùåíèé íà âàø êîìiïüþòåð

- 1 Âûáåðèòå "Ýëåêòðîííàÿ ïì÷òà" â <u>ãëàâíiì îêíå MSN.</u>
- 2 Âûiîêiêbà êîiàiâó Óäàëåiíûé äîñòóï èç ìåiþ Ñåðâèñ.
- 3 Âûáåðèòå ìåíþ **Ñåðâèñ**, à çàòåì:

Åñëè âû óæå ïîäêëþ÷åíû, âûáåðèòå ïóíêò **Ïåðåäàòü ïî÷òó**.

Åñëè âû íå ïîäêëþ÷åíû, âûáåðèòå ïóíêò **Ïîäêëþ÷èòüñÿ**, à çàòåì **Ïåðåäàòü ïî÷òó**.

{button ,AL("A\_SelectCopyRemotePreview;A\_DeleteMessagesRemotePreview;A\_CustomizingMailOptions")}  $\underline{\tilde{N}i.}$ <u> $\dot{o}\dot{a}\hat{e}\hat{e}\hat{a}$ </u>

# låðåíiñ èee eiïeðiaaieå ñiiáùåieÿ ia aaø eiìiüþoåð

- 1 Âûáåðèòå "Ýëåêòðîííàÿ ïî÷òà" â <u>ãëàâíîì îêíå MSN.</u>
- 3 Âûáåðèòå ñîîáùåíèå â ïàïêå "Âõîäÿùèå" è äâàæäû íàæìèòå êíĩiêó ìûøè.
- 4 Â ìåíþ löàâêà âûáåðèòå ïóíêò lîìàòèòü äëÿ çàãôóçêè èëè lîìåòèòü äëÿ çàãôóçêè êîïèé, åñëè íåîáôîäèìî îñòàâèòü êîïèè ñîîáùåíèé íà MSN.
- 5 Â låíþ Ñåðaèñ âuáåðeòå ïóíeòu Ïíaêëþ÷eòuñÿ e ïåðåäàòu.
  Åñëè âu óæå ïïaêëþ÷åíu, âuïïeíeòå êïìàíaó Ïåðåäàòu ïî÷òó.
  Ïîlå÷åííuå äëÿ çàãðóçêè ñîíáuåíeÿ ïåðåíîñÿòñÿ èëè êîïèðóþòñÿ èç MSN â ëè÷íóþ ïàïêó "Âõîäÿùèå".

<sup>{</sup>button ,AL("A\_TransferAllRemotePreview;A\_DeleteMessagesRemotePreview;A\_CustomizingMailOptions")}  $\underline{\tilde{N}}_{\underline{i}}$ 

# Óäàëåíèå ñîîáùåíèÿ â îêíå óäàëåííîãî äîñòóïà

- 1 Óñòàíîâèòå óêàçàòåëü íà óäàëÿåìîì ñîîáùåíèè è äâàæäû íàæìèòå êíîïêó ìûøè.
- 2 Âûiîêiêbà êîlàiaó Ïîlàbèbü äëÿ óäàëåiêÿ èç låiþ Ïðàâêà.
- 5 låíþ Ñåðaèň âûáåðèòå ïóíêòû Ïîaêëþ÷èòüñÿ è ïåðåäàòü.Åñëè âû óæå ïïäêëþ÷åíû, âûïïëíèòå êîìàíäó Ïåðåäàòü ïî÷òó.Ïîîå÷åííûå äëÿ óäàëåíèÿ ñîîáùåíèÿ óäàëÿþòñÿ èç MSN.

{button ,AL("A\_TransferAllRemotePreview;A\_SelectCopyRemotePreview;A\_CustomizingMailOptions")} <u>Ñì. òàêæå</u>

# Äîáàâëåíèå àäðåñà â ëè÷íóþ àäðåñíóþ êíèãó

- 1 Âûáåðèòå "Ýëåêòðîííàÿ ïì÷òà" â <u>ãëàâíìì îêíå MSN.</u>
- 2 Âûiîêiêbå êîiàiaó Àäðåñiàÿ êiêãà èç ìåiþ Ñåðâèñ.
- 3 Âûáåðèòå â ñïèñêå "Èñòî÷íèê àäðåñîâ" ïóíêò "Ëè÷íàÿ àäðåñíàÿ êíèãà".
- 4 Âûiîêiêòå êîìàiãó **Ñîçäàòü** èç ìåiþ Ôàéë.
- 5 Âûáåðèòå òèï äîáàâëÿåìlãî îáúåêòà è íàæìèòå êííïêó "ÎÊ".
- 6 Ââåäèòå íåîáõîäèìûå ñâåäåíèÿ.

# Ñîâåòû

Añeè èlååönÿ íòeðuòíå ñíláuåíeå, aláaàeòü àäöåñ a eè÷lób àaöåñlób éléãó lìæll laïðÿlób eç çaalelaeà ñíláuåleÿ. Óñòallaeòå óeàçàòåeü là aláaaeÿållå elÿ e äaàæäú làælèòå élíleó lûøe, a çaòål làælèòå élíleó "lílâñòeòü a eè÷lób àäðåñlób éléãó".

# Îòïðàâêà ñîîáùåíèÿ

- 1 Âûáåðèòå "Ýëåêòðîííàÿ ïî÷òà" â <u>ãëàâíîì îêíå MSN.</u>
- 2 Âûiîêiêòå êîiàiãó **Ñîçäàòü** èç ìåiþ **Ñîîáùåièå**.
- 3 Ââåäèòå èlåíà ëpäåé, êîòîôûì íóæíî îòïôàâèòü ñîîáùåíèå, â ïĩëå "Êîìó". ĺåñêîëüêî èlåí îòäåëÿbôñÿ òî÷êîé ñ çàïÿòîé. Äëÿ âûáîôà èlåí ëpäåé, êîòîôûì iåîáôïäèìî îòïôàâèòü ñîîáùåíèÿ èëè èõ êîïèè, íàæìèòå êíîïéó "Êîìó" èëè "Êîïèÿ".
- 4 Ââåäèòå òåìó ñîîáùåíèÿ â iĩëå "Òåìà".
- 5 Ââåäèòå òåêñò ñàìîãî ñîîáùåíèÿ.
- 6 Âûiîêiéòå êîiàiáó Îòiðàâèòü èç ìåiþ Ôàéë.

# Îòâåò íà ñîîáùåíèå

- 1 Åñëè (åò ìòêðùòùõ ñĩiáùåíèé, âûáåðèòå ñĩiáùåíèå, (à êìòìðîå (åîáõîäèìî ìòâåòèòü.
- 2 Âûáåðèòå ìåíþ Ñîîáùáíèå, à çàòåì ïóíêò Îòâåòèòü îòïðàâèòåëþ, ÷òîáû íàïðàâèòü îòâåò òîëüêî îòïðàâèòåëþ ñîĩáùåíèÿ, èëè ïóíêò Îòâåòèòü âñåì, ÷òîáû íàïðàâèòü îòâåò âñåì ïïëó÷àòåëÿì èñőîäíïãî ñîĩáùåíèÿ.
- 3 ĺàáåðèòå òåêñò îòâåòà.
- 4 Âûiîeiêòå êîìàiáó Îòiðàâèòü èç ìåiþ Ôàéë.

# Ñîâåò

Èìååòñÿ âîçìîæíîñòü çàäàòü ïàðàìåòð, èñêëþ÷àþùèé äîáàâëåíèå òåêñòà èñõîäíîãî ñîîáùåíèÿ âî âñå îòâåòû.

{button ,AL("A\_CustomizingMailOptions")} <u>Ñì. òàêæå</u>

# Ôîðìàòèðîâàíèå òåêñòà ñîîáùåíèÿ

1 Âûäåëèòå òåêñò äëÿ ôîðìàòèðîâàíèÿ.

2 Âûiîêiêòå êiìàiâó Øðèôò èëè Àáçàö èç ìåib Ôiôìàò.

### Ñîâåòû

 Óäíáíí òàêæå ôíðiàòèðíâàòü òåêñò ñ mîùuþ ïàíåëè ôíðiàòèðíâàíèÿ. Äëÿ îòíáðàæåíèÿ ýòíé ïàíåëè måòuòå ïóíêò Ïàíåëü ôíðiàòèðíâàíèÿ â ìåíþ Âèä.

# Âñòàâêà ôàéëà â ñîîáùåíèå

- Óñòàíîâèòå êóðñîð â òì ìåñòì, â êiòiðiå íåiáõiäèìì äiáàâèòü ôàéë.
- 2 Âûáåðèòå Ôàéë â ìåíþ Âñòàâêà.
- 3 laeaeoa e auaaoeo a contrativa e a contrativa a contrativa e contrativa e contrat
- 4 Âûáåðèòå íóæíûé ôîðìàò ôàéëà â îáëàñòè "Âñòàâèòü êàê".
- 5 ĺàæìèòå êíîïêó "ÎÊ".

# Ñîâåò

.

Äëÿ ĩĩẽó÷åíèÿ ñĩðàâêè ĩĩ ýëåìåíòàì îêíà äèàëîãà íàæìèòå êíĩĩêó "Ñĩðàâêà".

# Ñîõðàíåíèå âëîæåíèÿ ñîîáùåíèÿ

- 1 Âûáåðèòå â ñîîáùåíèè çíà÷îê, ïðåäñòàâëÿþùèé ôàéë, êîòîðûé íóælî ñîõðàíèòü.
- 2 Âûiîîëièòå êîiàiäó **Ñiõðàièòü êàê** èç ìåiþ **Ôàéë**.
- 3 Âûáåðèòå êàòàeîã è çàäàéòå èlÿ, ïlä êiòiôûì iåiáõiäèlì ñiõðàièòü ýòiò ôàéë. Èlååòñÿ âiçlîæíiñòü ñiõðàièòü ôàéë è ïlä ñóùåñòâóþùèì èlåíåì.

# Ñîçäàíèå ïàïêè ýëåêòðîííííé ïî÷òû

- 1 Âûáåðèòå ëè÷íóþ ïàïêó èëè ïàïêó, â êîòîðîé íóæíî ñîçäàòü íîâóþ ïàïêó.
- 2 Âûiîêiêbå êîiàiaó **Ñîçäàbü ïàiêó** èç ìåiþ Ôàéë.
- 3 Çàäàéòå èìÿ íîâîé ïàïêè.

# Ñîâåò

. Äëÿ ïåðåèìåíîâàíèÿ ïàïêè âûáåðèòå åå, à çàòåì âûáåðèòå ïóíêò **Ñâîéñòâà** â ìåíþ **Ôàéë** è ââåäèòå íîâîå èìÿ.

# Ïåðåíîñ èëè êîïèðîâàíèå ñîîáùåíèé â äðóãèå ïàïêè

- 1 Åñëè ñîîáùåíèå èëè êàêîé-ëèáî äðóãîé ýëåìåíò çàêðûò, âûáåðèòå åãî.
- 2 Âûiĩĕíèòå êîìàíäó **Ïåðåìåñòèòü** èëè **Êîïèðîâàòü** èç ìåíþ **Ôàéë**.
- 3 Âûáåðèòå ïàïêó äëÿ ýëåìåíòà â îêíå äèàëîãà **Ïåðåìåùåíèå** èëè **Êîïèðîâàíèå**.

# Îlèñê ñîláùålèé ýëåêòðillé ïl÷òû èëè äðóãèõ ýëåìålòlâ

- 1 Âûiîëíèòå êîìàíäó **Íàéòè** èç ìåíþ **Ñåðâèñ**.
- 2 làæièòå éííïéó "làiêà", à çàòåi âûáåðèòå ëè÷íóþ ïàiêó äëÿ âûiĩëíåíèÿ iĩèñêà è äâàæäû íàæièòå éííïéó ìûøè.
- 3 Çàäàéòå óñëîâèÿ ïlèñêà â ðàlêå "láéòè ñíîáùåíèÿ, óäîâëåòâîðÿþùèå óñëîâèÿì".
- 4 Äeÿ çàaàíèÿ aĩĩìeíèòåeüíûõ óñeîâèé íàæìèòå êíĩiêó "Äĩīìeíèòåeüíî".
- 5 ĺàæìèòå êííïêó "ĺàéòè".

# Ñîâåò

Èlååòñÿ âîçlîælî ñâåðlóöü îêlî lienêà, è îlî áóäåò àâôlìàòè÷åñêè îálîâëÿöüñÿ iðè iðèõîäå lîâûõ ñîláùålèé, ñîlôâåôñôâóþùèö çàäàllûì óñëîâèÿì.

{button ,AL("A\_ MSNandExchange")} <u>Ñì. òàêæå</u>

## Ãðóiīèðîâêà ñiîáùåíèé ýëåêòðìííîé ïì÷òû èëè äðóãèõ ýëåìåíòîâ

- 1 Âûáåðèòå ïàïêó, â êîòîðîé íåîáõîäèìî ñãðóïïèðîâàòü ýëåìåíòû.
- 2 Âûiîêiêòå êîìàiãó Ñòîëáöû èç ìåip Âèä.
- 3 Âûáåðèòå ñôiëáöû, òàêèå êàê "lò", "Òâià" èëè "Đàçiåð", ïì êiôiôûì iâiáõiäèlì ñãôóiièôiààòü ýëåiåiôû. Èiååôñÿ aîçiîæíîñòü çàäàòü äî ÷åòûðåõ óðîâíåé ãðóiièðîâêè.
- 4 Çàäàéòå ïíðÿäîê ñíðòèðîâêè äëÿ îêîí÷àòåëüíîé ãðóïièðîâêè ýëåìåíòîâ.

Âûáðàlíûé ïlðÿälê ãðóïièðlâêè äëÿ ïàïêè ñlôðàlýåòñý êàê ÷àñòü ïðåäñòàâëålèÿ ïàïêè äl åãî ïlñëåäóþùåãî èñïðàâëålèÿ.

 $\{ button , AL("A\_MSNandExchange; A\_ToSortMessagesInAFolder; A\_ToFilterTheContentsOfAFolder") \} \ \underline{\tilde{N}i. \ oaeeaa}$ 

# Ñîðòèðîâêà ñîîáùåíèé ýëåêòðîííîé ïî÷òû èëè äðóãèõ ýëåìåíòîâ

1 Âûáåðèòå ïàïêó, â êîòîðîé íåîáõîäèìî îòñîðòèðîâàòü ýëåìåíòû.

- 2 Âûiîëièòå êîìàiäó **Ñîðòèðîâêà** èç ìåiþ **Âèä**.
- 3 Âûáåðèòå êàòåãîðèþ äëÿ ñîðòèðîâêè.
- 4 Çàäàéòå ñîðòèðîâêó ïî âîçðàñòàíèþ èëè ïì óáûâàíèþ.

# Ñîâåòû

 Âûáðàííûé iiðÿäîê ñîðòèðîâêè äëÿ iàiêè ñîõðàíÿåòñÿ êàê ÷àñòü iðåäñòàâëåíèÿ iàiêè äî åãî iiñëåäóþùåãî èñiðàâëåíèÿ.

Nîðoèðîâêà ýëåìåíoîâ âûiïeíÿåôñÿ oàêæå ïðe íàæàoèè êíïiêè çàãîêîâêà ñôîëáöà ýëåìåíoà. Äeÿ çàäàíèÿ îáðàolíïãî ïiðÿäêà ñîðoèðîâêè íàæìèoå ýoó êíïiêó, óäåðæèâàÿ íàæàoìé êëàâèøó CTRL.

{button ,AL("A\_MSNandExchange;A\_ToGroupMessagesByProperties;A\_ToFilterTheContentsOfAFolder")} <u>Ňì.</u> <u>òàêæå</u>

# Îòáîð ñîîáùåíèé ýëåêòðîíííé ïî÷òû èëè äðóãèõ ýëåìåíòîâ

1 Âûáåðèòå ïàïêó äëÿ îòáîðà ýëåìåíòîâ.

- 2 Âûiĩềiéòå êîìàiäó Îòáîð èç ìåiþ Âèä.
- 3 Çàäàéòå óñëîâèÿ îòáîðà ñîîáùåíèé.
- 4 Äeÿ óeàçàieÿ ðàñøeðåiíûő óñeîâee íàæìeòå eííieó "Äiîieieòåeüíi".

# **lõèìå÷àíèÿ**

Åňeż meli i to viace v kateria kateria ka

Åñëè ê ïàïêå ïðèlåíÿåòñÿ ôèëüòð, íà ñòðîêå ñîñòîÿíèÿ íòíáðàæàåòñÿ çíà÷îê ôèëüòðà.

{button ,AL("A\_MSNandExchange;A\_ToGroupMessagesByProperties;A\_ToSortMessagesInAFolder;")} <u>Ñì. òàêæå</u>

# Ñîçäàíèå ëè÷íîé ïàïêè

- 1 Âûiĩĕíèòå êîìàíäó **Ïàðàìåòðû** èç ìåíþ **Ñåðâèñ**.
- 2 Ïåðåéäèòå íà âêëàäêó "Ñëóæáû".
- 3 ĺàæìèòå êíĩïêó "Äîáàâèòü".
- 4 Âûáåðèòå "Ëè÷íûå ïàïêè" (Personal Folders) â ïìëå "Èìåþùèåñÿ èíôîðìàöèîííûå ñëóæáû" è äâàæäû íàæìèòå êííĩêó ìûøè.
- 5 Ââåäèòå èìÿ íîâîé ëè÷íîé ïàïêè â ïìëå "Èìÿ ôàéëà".

# Ïðèìå÷àíèå

Èlååòñÿ âîçlîælîñòü ïåðålíñèòü èëè êĩièðîâàòü ïàïêè è ýëålålòû â lîâóþ ëè÷lóþ ïàïêó, à çàòål ïåðålíñèòü èõ â äðóãlå låñòî, làïðèlåð, là ïåðålíñílé êîliïüþòåð.

# Ïîäêëþ÷åíèå ê ëè÷íîé ïàïêå

- 1 Âûiĩĕíèòå êîìàíäó **Ïàðàìåòðû** èç ìåíþ **Ñåðâèñ**.
- 2 Ïåðåéäèòå íà âêëàäêó "Ñëóæáû".
- 3 ĺàæìèòå êíĩïêó "Äîáàâèòü".
- 4 Âûáåðèòå ëè÷íóþ ïàïêó, ñ êîòîðîé íåîáõîäèìî óñòàíîâèòü ñâÿçü.

# Ñîçäàíèå êîíôèãóðàöèè

1 Âûáåðèòå çíà÷îê "lî÷òà è FAX" íà ïàíåëè óïðàâëåíèÿ è äâàæäû íàæìèòå êííïêó ìûøè.

2 ĺàælèòå éííïêó "Äiáàâèòü" è âûiïêíèòå ïðåäëàãàålûå äåéñòâèÿ.

# Ñîâåò

Óáåäèòåñü, ÷òî â êà÷åñòâå îäíîé èç èiôîðìàöèîííûõ ñëóæá âûáðàí ïóíêò "The Microsoft Network Online Service".

{button ,AL("A\_ MSNandExchange")} <u>Ñì. òàêæå</u>

# Äîáàâëåíèå â êîíôèãóðàöèþ èëè óäàëåíèå èç êîíôèãóðàöèè èíôîðìàöèìííîé ñëóæáû

- 1 Âûáåðèòå çíà÷îê "lî÷òà è FAX" íà ïàíåëè óïðàâëåíèÿ è äâàæäû íàæìèòå êííĭiêó ìûøè.
- 2 Âûáåðèòå òðåáóåìóþ <u>êîíôèãóðàöèþ</u> äeÿ aïáàâeåíèÿ <u>èíôîðìàöèîíííé ñeóæáû</u> è íàæìèòå êííĭiêó "Ñâîéñòâà".
- 3 Äeÿ aîáàâeåíeÿ ñeóæáû (àæìèòå éſĨiêó "Äîáàâèòü", âûáåðèòå (óæíóþ ñeóæáó è äâàæäû (àæìèòå éſĨiêó ìûøè. Åñeè òðåáóåìàÿ ñeóæáà îòñóòñòâóåò â ñïèñêå, (àæìèòå éſĨiêó "Óñòàſîâèòü ñ äèñêà". Òðåáóåòñÿ ïðåäîñòàâèòü ïðîãðàììſſå îáåñïå÷åíèå ýòîé èíôîðìàöèìíſſíé ñeóæáû.

Äëÿ óäàëåíèÿ ñëóæáû âûáåðèòå åå è íàæìèòå êííïêó "Óäàëèòü".

{button ,AL("A\_ MSNandExchange")} <u>Ñì. òàêæå</u>

# Ñîçäàíèå è ñîõðàíåíèå ïðåäñòàâëåíèÿ ïàïêè

- 1 Îbêðîébå ïàïêó äëÿ ñîçäàíèÿ ïðåäñbàâëåíèÿ.
- 2 Âûiîêiêbà êîibaiaó Îiðåäåëebü iðåäñbbaêëáiêÿ eç báiþ Âèä.
- 3 ĺàæìèòå êíîïêó **Ñîçäàòü**.
- 4 Îiðåäåëèòå iðåäñòàâëåíèå è óêàæèòå îáëàñòü åãî îiðåäåëåíèÿ.

 çàâèñèììñòè ìò âûäåëåíèÿ ïðåäñòàâëåíèå áóäåò äîáàâëåíî â ìåíþ **Âèä** â ïóíêò **Ïðåäñòàâëåíèÿ ïàïêè** (ïðåäñòàâëåíèÿ, äîñòóïíûå äëÿ òåêóùåé ïàïêè) èëè **Îáùèå ïðåäñòàâëåíèÿ** (ïðåäñòàâëåíèÿ, äîñòóïíûå äëÿ âñåõ ïàïĩê).

# Îòîáðàæåíèå ñâåäåíèé î ïîëüçîâàòåëå ýëåêòðîííííé ïì÷òû

1 Âûïîëíèòå êîìàíäó Àäðåñíàÿ êíèãà èç ìåíþ Ñåðâèñ.

2 Âûáåðèòå ïóíêò "Microsoft Network" à ïîëå "Èñòî÷íèê àäðåñîâ".

3 Âûáåðèòå èlÿ ïîëüçîâàòåëÿ èç ñïèñêà è äâàæäû íàælèòå êííïêó lûøè.

# **Ïðèìå÷àíèå**

Ñâåäåíèÿ î íîâîì ïlëüçîâàòåëå ñòàíîâÿòñÿ äîñòóïíûìè â àäðåñíîé êíèãå â ïðåäåëàõ 24 ÷àñîâ ñ ìlìåíòà ðåãèñòðàöèè ïlëüçîâàòåëÿ.

Ånëe elau llauo lieuçladdee eçadnolu, eladony alçılælindu loldadedu aey leo nildualey nodço lined eo daden e eladon e eladon e

{button ,AL("A\_CreatingModifyingPersonalProfile")}  $\underline{\tilde{N}i. \dot{o}\dot{a}\hat{e}\hat{a}\hat{a}}$ 

# Îlênê îlêüçîâàòåëåé ïðè èñïlêüçîâàíèè ýëåêòðîíílé ïl÷òû

# 1 Âûiĩēièòå êîìàiāó Àäðåñiàÿ êièãà èç ìåiþ Ñåðâèñ.

- 2 Âûiĩëíèòå êîìàíäó **ĺàéòè** èç ìåíþ **Ñåðâèñ**.
- 3 Âûáåðèòå ñíìòâåòñòâóþùóþ âêëàäêó äëÿ âûiìëíåíèÿ iìèñêà.
- 4 Óêàæèòå óñëîâèÿ ïîèñêà.

# Ïðèìå÷àíèå

Ñâåäåíeÿ î íîâîì ïïëüçîâàòåëå ñòàíîâÿòñÿ äîñòóïíûìè â àäðåñíîé éíèãå â ïðåäåëàõ 24 ÷àñîâ ñ ìììåíòà ðåãèñòðàöèè ïïëüçîâàòåëÿ.

Ånee eiau iiauo iieuçîaadêe eçaanolu, elaadîy alçilælîndu loidaaedu aey leo nîiaualey ndaço iinea eo dâaende.

## Âêëàäêà "Òðàíñïìðò"

Îrðåäaåëåíèå aðåìåíè erreðraaíèÿ (çàaðóçêè) ýëåêòðîíríé ri÷òù ía aaø errebað.

## Çàãðóæàòü ïî÷òó ïðè çàïóñêå MSN

Óñòàíîâêà ôëàæêà ïðèâîaèò ê àâôîìàòè÷åñêîìó êîièðîâàíèþ ñîiáùåíèé ýëåêòðìííîé iì÷òû â ëè÷íûé iì÷òîâûé ÿùèê iðè çàïóñêå iì÷òû ñ iïäêëþ÷åíèåì ê MSN.

## Îòêëþ÷èòü ïîñëå îáíîâëåíèÿ ïî÷òîâûõ çàãîëîâêîâ

# Îòêëþ÷èòü ïîñëå ïåðåäà÷è ïì÷òîâûõ ñîìáùåíèé

Âûlîĕ(ÿåò lîaêëp÷å(èå ê MSN, êlîèðîaà(èå çàãlêlâêlâ lì÷òlâûð ñliáùå(èé â lì÷òlâûé yùèê liëüçlâàòåëy è lòêëp÷å(èå. Ýol lìçâlëyåò ÷èòàòü lì÷òlâûå ñliáùå(èy â àâòlíliíl) ðåæèìå.

# Âêëàäêà "Àäðåñíàÿ êíèãà"

Çäàíèå âðåìåíè ïðîâåðêè àäðåñîâ.

# lîäêëþ÷åíèå ê MSN äëÿ ïðîâåðêè èìåí

ິ ເັດໍລໍລໍອັບສິ່ວ, ເດ໌æເາິ ee iiaeep÷aouñÿ e MSN äeÿ iðîaåðee aaðañîa. Åñee ýoro ôeaære ía óñoaríaeåí, elååoñÿ arçiiæriñou ñîçaaâaou ñîráuåíeÿ a aaoriiim ðaæelå.

# Âêëàäêà "Îáùèå" (Ñâîéñòâà ïîëüçîâàòåëÿ)

Ñâåäåíèÿ î âûáðàííîì ïĩëüçîâàòåëå.

lîçâîëÿåò eçìåíèòü ñâîè ó÷àòíûå ñâåäåíèÿ. Ýòè ñâåäåíèÿ äîñòóïíû äëÿ âñåõ ïìëüçîâàòåëåé MSN.

# Âêëàäêà "Ëè÷íûå ñâåäåíèÿ" (Ñâîéñòâà ïîëüçîâàòåëÿ)

Ñâåäåíèÿ î âûáðàííîì ïĩëüçîâàòåëå.

lîçâîëÿåò eçìåíèòü ñâîè ó÷àòíûå ñâåäåíèÿ. Ýòè ñâåäåíèÿ äîñòóïíû äëÿ âñåõ ïìëüçîâàòåëåé MSN.

# Âêëàäêà "Đàáîòà" (Ñâîéñòâà ïîëüçîâàòåëÿ)

Ñâåäåíèÿ î âûáðàííîì ïĩëüçîâàòåëå.

lîçâîëÿåò eçìåíèòü ñâîè ó÷àòíûå ñâåäåíèÿ. Ýòè ñâåäåíèÿ äîñòóïíû äëÿ âñåõ ïìëüçîâàòåëåé MSN.

# Âêëàäêà "Îáùèå" (Ïîèñê)

Èìååòñÿ âîçìîæííñòü íàéòè âñåõ ïïëüçîâàòåëåé MSN, óäîâëåòâîðÿþùèõ óñëîâèÿì, óêàçàííûì íà âêëàäêå.

Íaïðèìåð, äëÿ ïìèñêà âñåõ ïìëüçîâàòåëåé MSN èç Ìîñêâû çàäàéòå Ìîñêâó â ïìëå ãîðîäà è íàæìèòå êííïêó "ÎÊ". Èìåíà ïìëüçîâàòåëåé, æèâóùèõ â Ìîñêâå, áóäóò äîáàâëåíû â ëè÷íóþ àäðåñíóþ êíèãó.

# Âêëàäêà "Ëè÷íûå ñâåäåíèÿ" (Ïîèñê)

Îlènê ânåo îleüçlâàòåeåé MSN, óalâeåòâlðÿþùèo ónelâèÿì, óeàçàllûì là âeeàäeå.

ĺàīðèìåð, äëÿ īīèñêà âñåõ iīëüçîâàòåëåé MSN, íå ñîñòîÿùèõ â áðàêå, âûáåðèòå çíà÷åíèå " áðàêå íå ñîñòîèò" â īīëå "Ñåìåéíīlå īīëîæåíèå" è íàæìèòå éíīīéó "ÎÊ". Èìåíà íå ñîñòîÿùèõ â áðàêå īïëüçîâàòåëåé áóäóò äîáàâëåíû â ëè÷íóþ àäðåñíóþ éíèãó.

# Âêëàäêà "Đàáîòà" (Ïîèñê)

Èìååòñÿ âîçìîæííñòü íàéòè âñåõ ïîëüçîâàòåëåé MSN, óäîâëåòâîðÿþùèõ óñëîâèÿì, óêàçàííûì íà âêëàäêå.

ĺàīðèìåð, äeÿ īīèñêà âñåõ īīeüçîâàòåeåé MSN èç ĩīðåäåëåííīé îðãàíèçàöèè ââåäèòå íàçâàíèå ýòîé îðãàíèçàöèè â ñīīòâåòñòâóþùåå īīeå è íàæìèòå éíīīéó "ÎÊ". Èìåíà īïeüçîâàòåëåé èç ýòîé îðãàíèçàöèè áóäóò äîáàâëåíû â ëè÷íóþ àäðåñíóþ êíèãó.

# Øàáëîí íîâîãî ïîëüçîâàòåëÿ Internet

Îîëÿ äëÿ çàäàíèÿ èìåíè è àäðåñà Internet äëÿ âíîâü äîáàâëÿåìîãî â ëè÷íóþ àäðåñíóþ êíèãó iĩëüçîâàòåëÿ.

## Àäðåñ ýëåêòðîííîé ïî÷òû

Îlêå äëÿ çàäàlêy ïåðâîé  $\div$ àñòè àäðåñà Internet: êlä ïlëüçîâàòåëÿ. Çäåñü lå ñëåäóåò çàäàâàòü èlÿ ällâla.

# Èìÿ äîìåíà

Ïîëå äëÿ óêàçàíèÿ âòîðîé ÷àñòè àäðåñà Internet: èìÿ äîìåíà.

# Èìÿ

Îîeå äeÿ çàäàleÿ làñòîÿùåãî èlåle ïïeüçîâàòåeÿ. Ïðe âûáîðå ïïeüçîâàòåeÿ eç àäðåñlîe éléãe, èlååòñÿ âlçìîællîñòü àäðåñlîâàòü ñîláùåleå là làñòlÿùåå èlÿ ïïeüçîâàòåeÿ. MSN lòïðàâèò ñîláùåleå iì àäðåñó ïïeüçîâàòåeÿ â Internet.

# Øàáëîí íîâîãî ïîëüçîâàòåëÿ MSN

Îîëÿ äëÿ óêàçàíèÿ èìåíè è êîäà ïĩëüçîâàòåëÿ MSN, äîáàâëÿåìîãî â ëè÷íóþ àaðåñíóþ êíèãó.